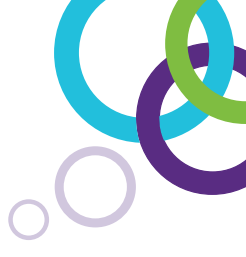

# SMART Meeting Pro® 4

Eine Kurzanleitung

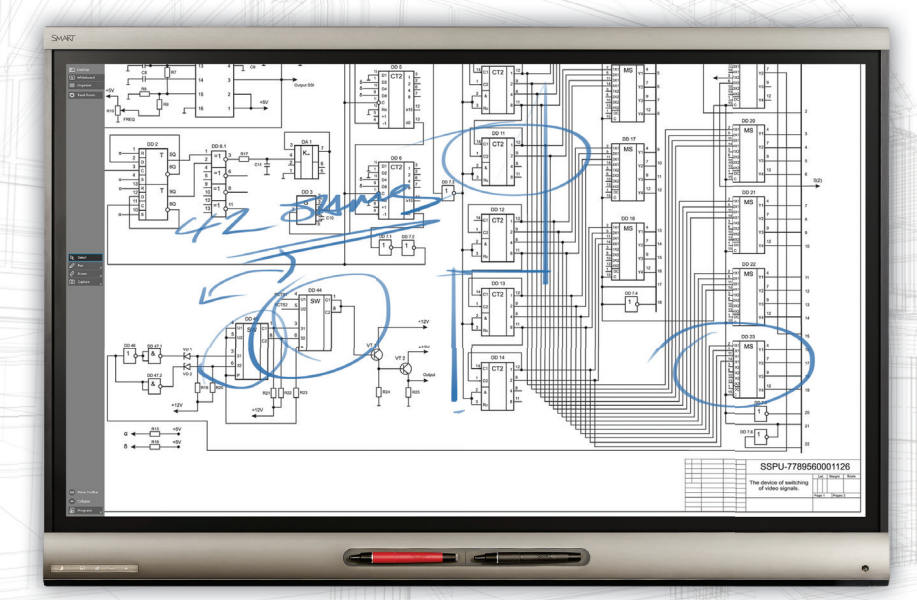

Inspired Collaboration<sup>™</sup> SMART<sub>•</sub>

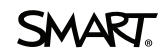

## Kurzanleitung SMART Meeting Pro® 4

### Inhaltsverzeichnis

| Herzlich willkommen am SMART Board® Interactive Whiteboard /<br>SMART Board® Interactive Flat Panel                                                                                                    |                             |
|----------------------------------------------------------------------------------------------------|-----------------------------|
| Einführung                                                                                                    | 3                           |
| QuickStart<br>SMART Meeting Pro® in einer Minute                                                                                                    | 4                           |
| Grundlagen<br>Das SMART Board® Interactive Whiteboard /<br>SMART Board® Interactive Flat Panel                                                                                                    | 5                           |
| SMART Business Werkzeugleiste<br>Werkzeugleiste von SMART Meeting Pro®                                                                                                    | 8                           |
| Whiteboard-Modus<br>Verwendung von Meeting Pro® als digitales Flipchart<br>Seitenübersicht der SMART Meeting Pro® Software<br>Arbeiten mit Objekten in der SMART Meeting Pro® Software<br>Kontextmenü. | 12<br>13<br>14<br><b>15</b> |
| Desktop-Modus<br>Nutzung von Windows® und der installierten Programme<br>mit SMART Meeting Pro®                                                                                                    | 16                          |
| Verwaltung Ihres Meetings<br>Microsoft Exchange Integration von SMART Meeting Pro®                                                                                                    | 17                          |
| Microsoft® Office<br>Verwendung der Microsoft® Office-Anwendungen in Verbindung<br>mit SMART Ink                                                                                                    | 20                          |
| Bridgit® Werkzeugleiste                                                                                                    | 21                          |
| SMART Meeting Pro® Werkzeugmenü                                                                                                    | 24                          |
| Zusatzprodukte                                                                                                    | 25                          |
| Platz für Notizen                                                                                                    | 26                          |

## Herzlich willkommen am SMART Board® Interactive Whiteboard / SMART Board® Interactive Flat Panel

### Einführung

Sie haben eine SMART Lösung im Unternehmen und möchten gerne mehr über die vielfältigen Einsatzmöglichkeiten erfahren? Die Benutzung eines SMART Board® Interactive Whiteboards oder SMART Board® Interactive Flat Panels als "digitales Flipchart" funktioniert intuitiv, was schon die Basis für die erfolgreiche Arbeit mit diesem Werkzeug ist. Damit Sie die hilfreichen Funktionen der Hardware wie auch der SMART Meeting Pro® Software in Ihren Meetings voll ausschöpfen können, erhalten Sie im Folgenden zahlreiche Tipps und Tricks. Nutzen Sie auch Weiterbildungsangebote oder sprechen Sie uns direkt an, wenn Sie Fragen zu den SMART Lösungen haben.

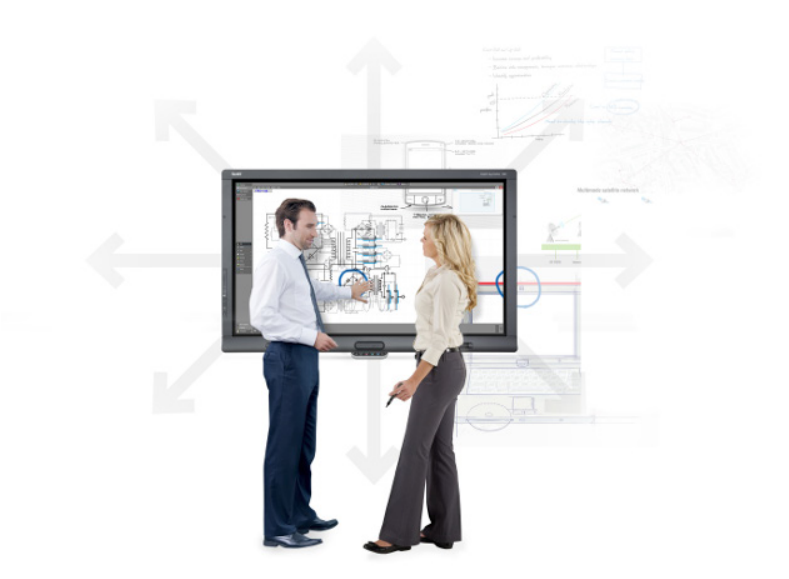

### QuickStart

### SMART Meeting Pro® in einer Minute

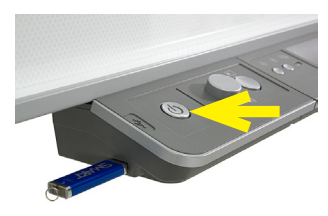

SMART Board® 800i Interactive Whiteboard

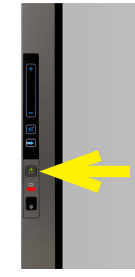

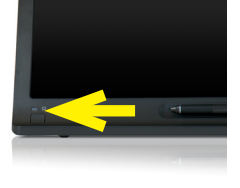

SMART Board® 8000 Interactive Flat Panel

SMART Podium<sup>™</sup> 500 Interactive Pen Display

- 1. Computer und SMART Board® Interactive Whiteboard/SMART Board® Interactive Flat Panel einschalten.
- 2. Desktop 🗈 Desktop oder Whiteboard 📧 Whiteboard (Flipchart) wählen.
- 3. Stifte und Schwamm aus der Stiftablage bzw. der Stifthalterung nutzen (KEINE normalen Whiteboard-Stifte), um in Programme zu schreiben.
- 4. Bei Bedarf im Whiteboard-Modus eine neue Seite einfügen ( 🔝 ).
- 5. USB-Stick einstecken und die Whiteboard-Seiten als SMART Meeting Pro® fcw-Datei oder als PDF-Datei speichern ("Datei I Speichern unter...") bzw.

das Dokument am Ende des Meetings ( S Raum-Reset ) per E-Mail an die Teilnehmer versenden.

6. Computer und SMART Board® Interactive Whiteboard/SMART Board® Interactive Flat Panel wieder ausschalten.

### Grundlagen

### Das SMART Board<sup>®</sup> Interactive Whiteboard/SMART Board<sup>®</sup> Interactive Flat Panel

Diese Kurzanleitung liefert Ihnen die Informationen, die Sie zur Arbeit mit dem SMART Board® Interactive Whiteboard bzw. dem SMART Board® Interactive Flat Panel benötigen. Vergewissern Sie sich, bevor Sie anfangen, dass die aktuelle SMART Meeting Pro® Software auf Ihrem Computer installiert ist (http://www.smarttech.com/ => Support, Software-Downloads).

### Erste Schritte

- Stellen Sie sicher, dass das interaktive Whiteboard und der Projektor bzw. das interaktive Flat Panel per USB-Kabel an den Computer angeschlossen sind. Schalten Sie den Projektor bzw. das Flat Panel und danach den Computer ein. Die Kontrollleuchte, die den Status Ihres interaktiven Whiteboards bzw. interaktiven Flat Panels anzeigt, leuchtet während des Verbindungsaufbaus zunächst rot.
- 2. Wechselt die Kontrollleuchte auf grün, ist die Verbindung zwischen dem Computer und dem SMART System hergestellt. Es ist jetzt touch-fähig und Sie können jede Anwendung öffnen, die auf dem angeschlossenen Computer installiert ist.

### Kalibrieren des SMART Board<sup>®</sup> Interactive Whiteboards/SMART Board<sup>®</sup> Interactive Flat Panel

Sie sollten Ihr SMART Board® Interactive Whiteboard bzw. Ihr SMART Board® Interactive Flat Panel während des Einrichtens, wenn der Touch unpräzise sein sollte und jedes Mal, wenn das SMART System oder der Projektor seit der letzten Benutzung bewegt wurde (nur beim SMART Board® Interactive Whiteboard), kalibrieren.

### SMART Board® 800i Interactive Whiteboard

Drücken Sie die Taste "Ausrichten" 🕂 der Stiftablage.

### SMART Board® 8000i Interactive Flat Panel

Drücken Sie die Taste "Ausrichten" 🕂 der Stiftablage.

### SMART Podium<sup>™</sup> 500

Drücken Sie die Taste "Ausrichten" 🕂 am SMART Podium™.

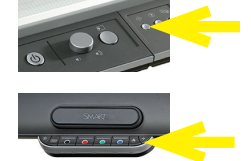

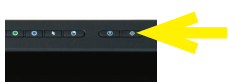

Beginnen Sie an der linken oberen Ecke des Kalibrierungsbildschirms mit dem Kalibrierungsvorgang. Nehmen Sie einen Stift aus der Stiftablage bzw. der Stifthalterung und drücken Sie in der Reihenfolge von oben links nach unten rechts mit leichtem Druck kurz in die Mitte von jedem Kreuz.

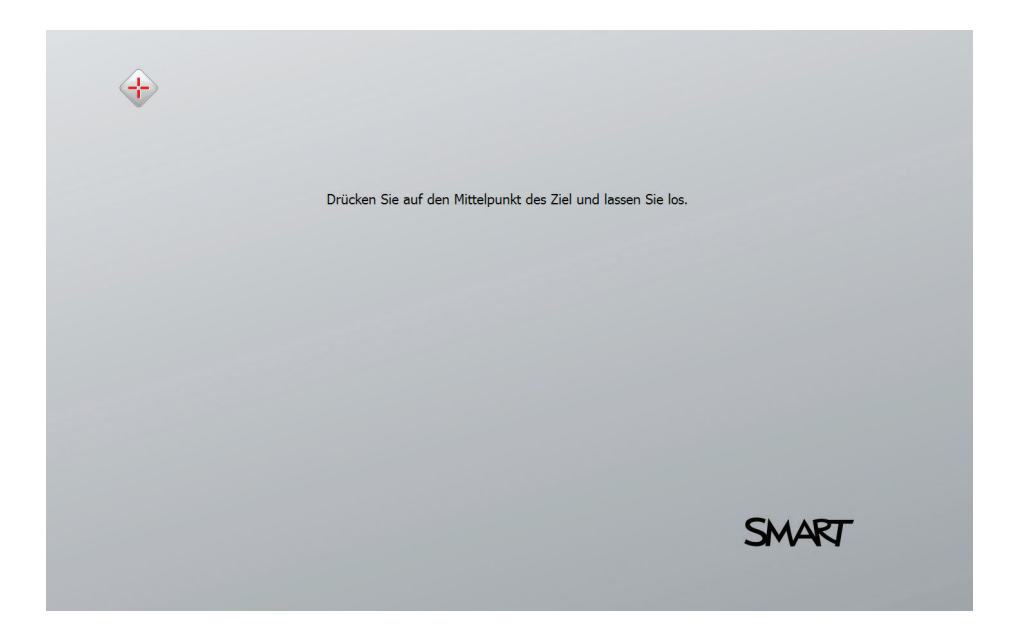

#### Finger ist die Maus

Ein Tippen auf das SMART Board Interactive Whiteboard/SMART Board Interactive Flat Panel entspricht einem Mausklick. Um eine Anwendung zu öffnen, tippen Sie zweimal mit dem Finger auf das Symbol der Anwendung.

### Notizen schreiben und löschen

Nehmen Sie einen beliebigen Stift aus der Stiftablage bzw. der Stifthalterung und schreiben Sie auf die Oberfläche, um Anmerkungen in einem Bild, auf dem Windows-Desktop oder einer Anwendung zu ergänzen. Die Farberkennung erfolgt über entsprechenden farblichen Tasten an der Stiftablage und nicht über die Stifte selbst. Nehmen Sie den Schwamm auf und ziehen Sie ihn in einer weichen Bewegung über Ihre Notizen, um sie zu löschen.

#### Speichern Ihrer Notizen

Sie können Notizen, die Sie auf Ihrem SMART Board oder dem Flat Panel geschrieben haben, auf einfache Weise zur späteren Verwendung speichern.

- Nehmen Sie einen Stift aus der Stiftablage bzw. der Stifthalterung und erstellen Sie eine Notiz (als Grafik-Objekt).
- 2. Die Notiz kann jetzt frei innerhalb des aktuellen Fensters mit dem Finger verschoben werden.
- 3. Um Ihre Notizen als Bild zu speichern, drücken Sie in der

"SMART Ink" Werkzeugleiste auf das Symbol 🔟 .

Drücken Sie auf Bereichsaufnahme 🎴 , Fensteraufnahme

oder Vollbildaufnahme 🏩 , um eine Bildschirmaufnahme

eines Bereiches, eines Fenster oder des gesamten Bildschirms zu machen.

- Ihre Aufnahme wird auf einer neuen Whiteboard-Seite in SMART Meeting Pro<sup>®</sup> gespeichert. Wählen Sie "Whiteboard" aus der Werkzeugleiste und "Datei | Speichern", um Ihre Notizen zu sichern.
- 5. Mit dem Symbol wird eine handschriftliche Notiz in Text konvertiert statt wie oben ein Grafik-Objekt zu erstellen.

Schreiben Sie den Text, den Sie umwandeln möchten.

6. Während des Schreibens der Zeichen wird das Geschriebene automatisch in Text umgewandelt.

Wenn Sie den Text in eine Anwendung einfügen wollen, drücken Sie das Annehmen-Symbol

 Drücken Sie dann anschließend an die Stelle im Dokument, an der Sie den Text einfügen möchten.

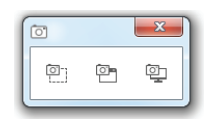

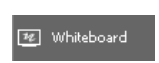

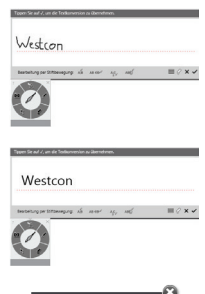

| Berühren Sie die Stelle, an der<br>dieser Text eingefügt werden soll: |  |
|-----------------------------------------------------------------------|--|
| Westcon                                                               |  |

### SMART Business Werkzeugleiste

### Werkzeugleiste von SMART Meeting Pro®

Die SMART Business Werkzeugleiste der SMART Meeting Pro<sup>®</sup> Software ist intuitiv zu bedienen und erleichtert Ihnen den Umgang mit Meeting-Notizen. Standardmäßig befindet sich die Leiste am linken Rand des Desktops, kann aber auch mit einem einzigen Klick auf "Werkzeugleiste verschieben" rechts positioniert oder mit "Einklappen" bis auf das Symbol reduziert werden.

| Werkzeug                  | Verwendung                                                                                                    |
|---------------------------|----------------------------------------------------------------------------------------------------|
| 📰 Desktop                 | Desktop: Blendet Ihren Windows-Desktop ein.                                                                                                    |
| 🖅 Whiteboard              | Whiteboard: Aktiviert den Whiteboard-Modus bzw. schaltet wieder in diesen zurück.                                                                                                    |
| Bildschirme<br>betrachten | Bildschirme betrachten: Schaltet auf die Desktop-Freigabe eines anderen Benutzers, wenn Sie an einer Bridgit® Konferenz teilnehmen.                                                                                                    |
| 闘 Organizer               | Organizer: Verwalten Sie das aktuelle Meeting, die an den verwen-<br>deten Computer angeschlossenen Displays und Programmfenster.<br>Sie können alle genutzten Programme, Dateien und Whiteboard-<br>Seiten auf einen Blick sehen und ganz leicht zwischen diesen wechseln. |
| C Meeting                 | Meeting: Überwachen Sie den Stand Ihres Meetings und rufen<br>Sie die Meeting-Details auf (nur bei aktivierter Microsoft Exchange<br>Integration).                                                                                                    |
| ប្រិ Raum-Reset           | Raum-Reset: Beendet Ihr Meeting, versendet Ihre Meeting-Notizen<br>und Anhänge per E-Mail an die Teilnehmer und meldet sich vom<br>Raumcomputer ab (nur bei aktivierter Microsoft Exchange-Integration<br>oder SMTP-E-Mail-Einstellung).                                    |

Die SMART Business Werkzeugleiste enthält folgende Elemente:

Sie können eine Vielzahl an Befehlen und Werkzeugen aus der SMART Business Werkzeugleiste auswählen und verwenden. Die verfügbaren Werkzeuge variieren je nach verwendetem Modus.

|              | Befehl      | Aktion                                                                                          | Desktop      | Whiteboard   | Bildschirme<br>betrachten |
|--------------|-------------|-------------------------------------------------------------------------------------------------|--------------|--------------|---------------------------|
| Ø            | Verschieben | Verschieben, vergrößern<br>oder verkleinern Sie.                                                | -            | $\checkmark$ | -                         |
| $\mathbf{k}$ | Auswählen   | Wählen Sie Objekte auf<br>einer Whiteboard-Seite<br>aus, verschieben und<br>bearbeiten Sie sie. | $\checkmark$ | $\checkmark$ | $\checkmark$              |

|   | Befehl  | Aktion                                                                                                    | Desktop | Bildschirme<br>betrachten |              |
|---|---------|----------------------------------------------------------------------------------------------------|---------|---------------------------|--------------|
| Ø | Stift   | Wählen Sie Farben und<br>Breiten der Stifte aus,<br>mit denen Sie Notizen<br>verfassen und Freihan-<br>dobjekte erstellen kön-<br>nen. Sie können auch<br>einen transparent-<br>gelben oder -grünen<br>Textmarker auswählen.                      | V       | ~                         | ~            |
| g | Schwamm | Löschen Sie Notizen und<br>Objekte, die mit digitaler<br>Tinte verfasst bzw. er-<br>stellt wurden.                                                                                                    | ~       | $\checkmark$              | $\checkmark$ |
| ď | Formen  | Ermöglicht das Erzeu-<br>gen verschiedener<br>geometrischer Figuren,<br>zum Beispiel Kreise,<br>Rechtecke, Sterne und<br>Quadrate. Mit diesem<br>Werkzeug können Sie<br>auch ununterbrochene<br>oder gestrichelte Linien<br>und Pfeile auswählen. | -       | ~                         | -            |
| A | Text    | Fügen Sie Text auf Ihrer<br>Whiteboard-Seite ein.<br>Wenn Sie die Seite<br>berühren, wird ein<br>Textfeld eingeblendet, in<br>dem Sie die Formatie-<br>rung Ihres Textobjekts<br>auswählen können.                                                | -       | √                         | -            |
| - | Galerie | Rufen Sie eine Samm-<br>lung von Bildern und<br>Inhalten auf, die Sie in<br>Ihrer Präsentation ver-<br>wenden können.                                                                                                    | -       | √                         | -            |

|   | Befehl             | Aktion                                                                                                    | Desktop      | Whiteboard   | Bildschirme<br>betrachten |
|---|--------------------|----------------------------------------------------------------------------------------------------|--------------|--------------|---------------------------|
| 0 | Aufnahme           | Machen Sie eine Bild-<br>schirmaufnahme Ihrer<br>Notizen und fügen Sie<br>sie automatisch auf einer<br>Whiteboard-Seite ein.<br>Öffnen Sie eine Liste<br>mit drei Optionen, um<br>so den Vollbildschirm zu<br>erfassen, eine rechteck-<br>ige Auswahl oder eine<br>Freihandauswahl Ihres<br>Bildschirms. | $\checkmark$ | -            | ~                         |
| Ð | Rückgängig         | Machen Sie die Wirkung<br>der letzten Aktion<br>rückgängig. Durch wie-<br>derholtes Drücken auf<br>Rückgängig können Sie<br>mehrere nacheinander<br>vorgenommene Aktionen<br>rückgängig machen.                                                                                                    | -            | ~            | -                         |
| Ċ | Wiederholen        | Stellt die letzte mit dem<br>Befehl "Rückgängig"<br>rückgängig gemachte<br>Aktion wieder her.                                                                                                    | -            | $\checkmark$ | -                         |
| Ð | Normalansicht      | Setzt die<br>Whiteboard-Seite auf die<br>Normalansicht zurück.                                                                                                    | -            | $\checkmark$ | -                         |
| Ŷ | Vorherige<br>Seite | Zeigt die vorherige Seite<br>der aktuellen Datei an.<br>Sie können dazu auch<br>die Taste BILD AUF auf<br>Ihrer Tastatur drücken.                                                                                                    | -            | $\checkmark$ | -                         |
| ⇔ | Nächste Seite      | Zeigt die nächste Seite<br>der aktuellen Datei an.<br>Sie können dazu auch<br>die Taste BILD AB auf<br>Ihrer Tastatur drücken.<br>Wenn Sie die auf der<br>letzten Seite die Option<br>Nächste Seite drücken,<br>fügt das Whiteboard<br>eine neue Seite ein.                                              | -            | ~            | -                         |

| Werkzeug                        | Verwendung                                                                                                    |
|---------------------------------|----------------------------------------------------------------------------------------------------|
| 😝 Werkzeugleiste<br>verschieben | Sie können die SMART Business Werkzeugleiste an eine Seite des<br>Bildschirms verschieben, indem Sie auf die Schaltfläche Werkzeug-<br>leiste verschieben drücken.                                                                                                    |
| e Einklappen                    | Sie können die SMART Business Werkzeugleiste durch Drücken auf die Schaltfläche Erweitern/Verkleinern ein- oder ausklappen.                                                                                                    |
| 🕢 Programme 🤰                   | Sie können die Programme-Schaltfläche nutzen, um schnell auf Ihre<br>Microsoft-Programme Internet Explorer, Microsoft® Word, Microsoft®<br>Excel® oder Microsoft® PowerPoint® zugreifen zu können (sofern sie<br>auf dem Computer installiert sind). Außerdem können Sie auf die<br>SMART Werkzeuge zugreifen, um Ihre Präsentation aufzuwerten. |

### Whiteboard-Modus

### Verwendung von Meeting Pro® als digitales Flipchart

Wenn Sie in der SMART Business Werkzeugleiste den Eintrag wechselt SMART Meeting Pro in den digitalen Flipchart-Modus.

wählen.

₩ Whiteboard

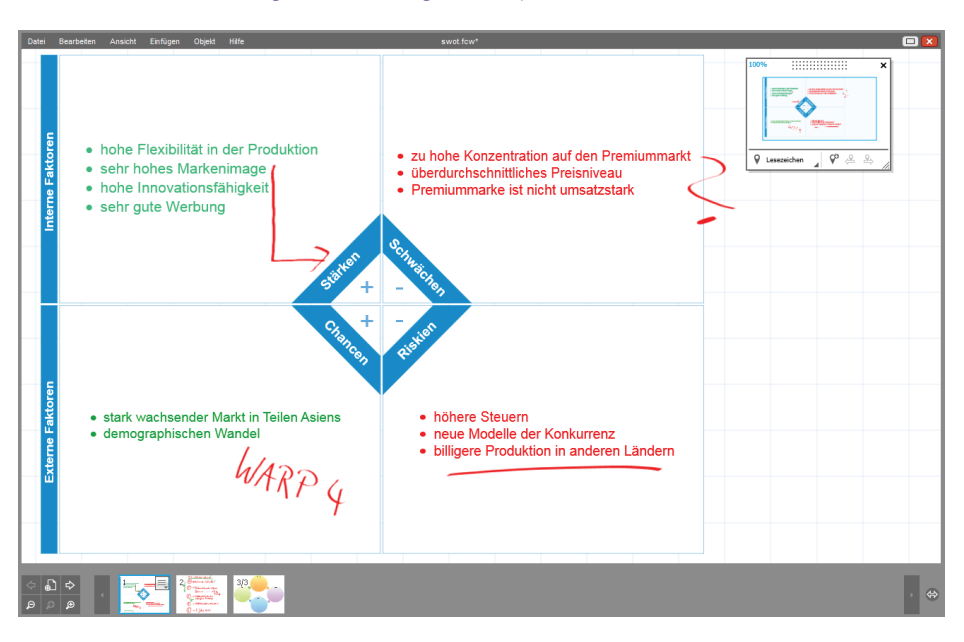

Mit einem der Stifte des SMART Board<sup>®</sup> Interactive Whiteboards bzw. des SMART Board<sup>®</sup> Interactive Flat Panels können Sie jetzt einfach Notizen und Zeichnungen auf die aktuelle Whiteboard-Seite schreiben. Zusätzlich stehen Ihnen die Werkzeuge der SMART Business Werkzeugleiste zur Verfügung, um Inhalte zu erstellen.

Objekte lassen sich mit dem Finger direkt am SMART Board® bewegen, drehen oder skalieren. Auch handgeschriebene Texte werden erkannt und auf Wunsch in "echten" Text umgewandelt.

Über das Symbol "Leere Seite einfügen" wird eine neue Whiteboard-Seite in SMART Meeting Pro® eingefügt. Die Seitenübersicht mit den Vorschaubildern unten dient nicht nur zur Navigation, sondern auch zur Organisation der Seiten, indem man die Vorschaubilder mit gedrücktem Finger an die neue Position zieht.

Mithilfe des Datei-Menüs lassen sich die Whiteboard-Seiten in einer Datei als Meeting Pro-, PowerPoint- oder PDF-Datei speichern, ausdrucken oder per E-Mail an die Teilnehmer verteilen, noch bevor diese den Meeting-Raum verlassen haben.

Nehmen über die Bridgit<sup>®</sup> Conferencing Software noch weitere Teilnehmer anderer Standorte an dem Meeting teil, sehen diese nicht nur dieselben Whiteboard-Seiten, sondern sind auch in der Lage, diese an ihrem eigenen Whiteboard in Echtzeit zu ergänzen oder zu verändern. Beide Parteien arbeiten im selben Flipchart – ganz ohne Reisekosten oder aufwändige Planung im Vorfeld!

### Seitenübersicht der SMART Meeting Pro® Software

Die Seitenübersicht zeigt Ihnen eine Miniaturansicht jeder Seite Ihrer Whiteboard-Datei am Bildschirmrand an. Sie können die Reihenfolge der Seiten beliebig verändern und über Seiten löschen oder klonen (duplizieren). Ganz so, wie Sie es gerade benötigen.

Darüber hinaus stehen Ihnen die folgenden Funktionen zur Verfügung:

|            | Verwendung                                                                        | Alternative / Geste   |
|------------|-----------------------------------------------------------------------------------|-----------------------|
| $\Diamond$ | <b>Vorherige Seite:</b> Zeigt die vorherige Seite der aktuellen Whiteboard-Datei. | "Bild hoch" - Taste   |
| ₽          | Seite einfügen: Fügt hinter der aktuellen Seite eine neue, leere Seite ein.       | Letzte Seite + 🖒      |
| ⇒          | Nächste Seite: Zeigt die nächste Seite der aktuellen Whiteboard-Datei.            | "Bild runter" - Taste |
| Q          | <b>Verkleinern:</b> Zoomt aus dem aktuellen Ausschnitt<br>heraus.                 |                       |
| ¢,         | 100%: Kehrt zu einer Vergrößerung von 100 % zurück.                               | 21                    |
| ₽          | Vergrößern: Zoomt in den aktuellen Ausschnitt hinein.                             |                       |

### Arbeiten mit Objekten in der SMART Meeting Pro® Software

Alles, was Sie im Arbeitsbereich einer Whiteboard-Seite auswählen können, ist ein Objekt. Mit einer der folgenden Methoden können Sie ein Objekt zu einer Whiteboard-Seite hinzufügen:

- Texteingabe
- Mit einem Stiftwerkzeug auf die Whiteboard-Seite zeichnen oder schreiben
- Mit den Zeichenwerkzeugen aus der SMART Business Werkzeugleiste eine geometrische Form erstellen
- Ein Galerie-Objekt einfügen
- Inhalt von Ihrem Computer oder aus dem Internet einfügen

### Objekte in der Größe verändern, drehen und verschieben

Wählen Sie ein beliebiges Objekt auf Ihrer Whiteboard-Seite aus, um seine Eigenschaften zu ändern. Ausgewählte Objekte verfügen über zwei Ziehpunkte. Mit dem grauen Ziehpunkt oben können Sie das Objekt drehen, mit dem weißen Ziehpunkt rechts lässt sich das ausgewählte Objekt vergrößern oder verkleinern.

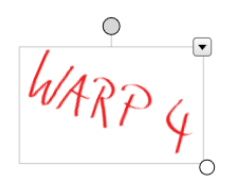

Möchten Sie ein Objekt auf der Whiteboard-Seite verschieben, markieren Sie es und ziehen Sie es an eine neue Position. Um ein Objekt von einer Whiteboard-Seite in eine andere Whiteboard-Seite zu verschieben, wählen Sie das gewünschte Objekt aus und ziehen Sie es auf die entsprechende Seite.

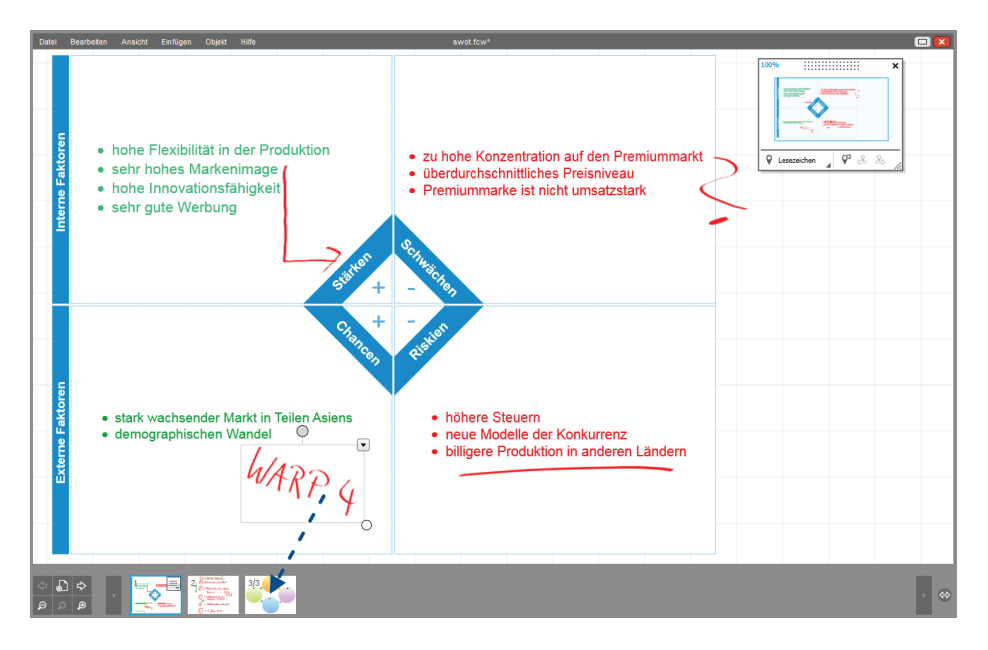

#### Kontextmenü

Durch einmaliges Antippen des Kontextmenüs können Sie auf die Objekteigenschaften zugreifen. Welche Eigenschaften sich anpassen lassen, hängt vom ausgewählten Objekttyp ab. Die Option, ein mit digitaler Tinte geschriebenes Wort zu erkennen und in computerlesbaren Text zu konvertieren, steht im Kontextmenü nur für Objekte zur Verfügung, die mit einem Stiftwerkzeug oder dem Finger erstellt wurden.

| Werkzeug           | Verwendung                                                                                                    |
|--------------------|----------------------------------------------------------------------------------------------------|
| Klonen             | Erstellt eine exakte Kopie des ausgewählten Objekts.                                                                                       |
| Ausschneiden       | Entfernt das markierte Objekt von der Whiteboard-Seite und spei-<br>chert es vorübergehend im Arbeitsspeicher (Zwischenablage).            |
| Kopieren           | Kopiert das markierte Objekt in den Arbeitsspeich-<br>er (Zwischenablage) des Computers, ohne es aus der<br>Whiteboard-Seite zu entfernen. |
| Einfügen           | Fügt das zuletzt in den Arbeitsspeicher (Zwischenablage)<br>kopierte Objekt in die Whiteboard-Seite ein.                                   |
| Löschen            | Entfernt das markierte Objekt aus der Whiteboard-Seite.                                                                                    |
| Verankern          | Sperrt ein Objekt für die Bearbeitung, sodass es z. B. nicht mehr verschoben oder verändert werden kann.                                   |
| Gruppieren         | Fasst mehrere markierte Objekte zu einem einzigen Objekt zusammen.                                                                         |
| Spiegeln           | Dreht ein Objekt spiegelverkehrt um die eigene Achse.                                                                                      |
| Reihenfolge        | Positioniert ein markiertes Objekt über oder unter einem an-<br>deren Objekt im selben Bereich der Whiteboard-Seite.                       |
| ZuTextkonvertieren | Konvertiert handgeschriebene Wörter oder Zahlen in comput-<br>erlesbaren Text.                                                             |
| Verknüpfung        | Fügt eine Verknüpfung zu einer Webseite, einer weiteren<br>Whiteboard-Seite oder einer Datei auf Ihrem Computer hinzu.                     |
| Eigenschaften      | Ändert Farbe, Linienstärke, Linienstil oder Transparenz eines markierten Objekts.                                                          |

#### Funktionen des Kontextmenüs

WARP 4 • Ctrl+D Klonen Ctrl+X Ausschneid Kopieren Ctrl+C Einfügen Ctrl+V Del Löschen Verankern Ctrl+K Gruppieren Spiegeln . Reihenfolge × Zu Text konvertieren Þ Verknüpfung... Eigenschaften.

### Desktop-Modus

### Nutzung von Windows® und der installierten Programme mit SMART Meeting Pro®

Sobald Sie in der SMART Business Werkzeugleiste auf "Desktop" Er Desktop wechseln, haben Sie Zugriff auf alle Ihre Windows®-Programme sowie den Windows®-Desktop.

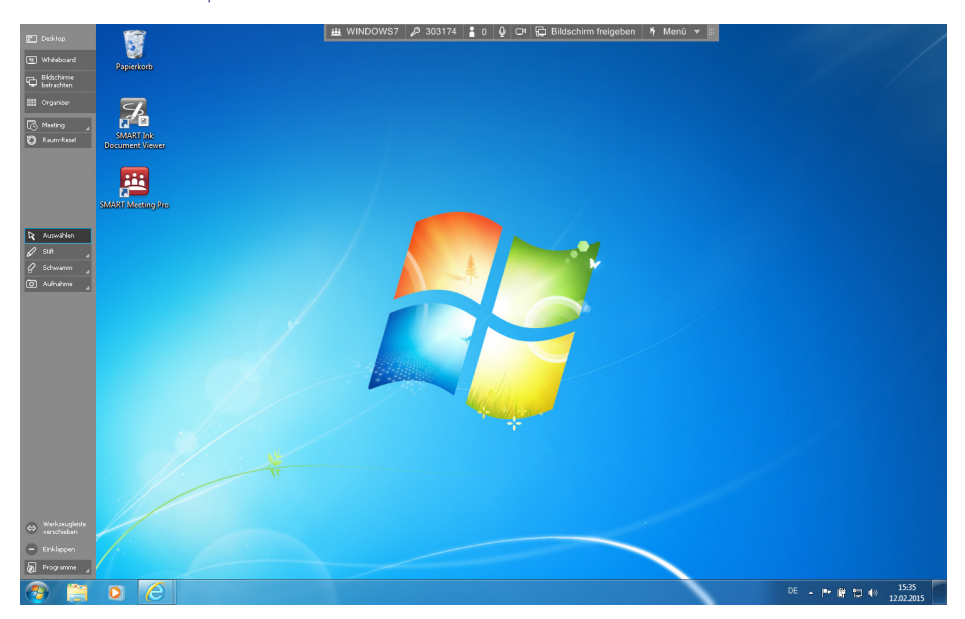

### Verwaltung Ihres Meetings

### Microsoft Exchange Integration von SMART Meeting Pro®

Die SMART Meeting Pro® Software lässt sich in Microsoft Exchange und die SMART Bridgit® Conferencing Software integrieren. Wenn die Microsoft Exchange Integration in den SMART Meeting Pro® Einstellungen aktiviert ist, können Sie über Microsoft Outlook einen Raum und ein Meeting buchen und dieses über SMART Meeting Pro verwalten.

Verwenden Sie Ihren Outlook-Kalender zur Planung und zum Versenden von Meeting-Einladungen. Wenn Sie eine Raumressource in Ihre Einladung aufnehmen, können Sie über die SMART Meeting Pro® Software auf die Meeting-Details zugreifen, wenn Sie sich beim Meetingraum-Computer anmelden.

| SMART Meeting Pro-Einste                                                              | llungen            |             |             | ×                  |  |  |  |  |  |
|---------------------------------------------------------------------------------------|--------------------|-------------|-------------|--------------------|--|--|--|--|--|
| SMART Meeting Pro Whiteboa                                                            | rd Bridgit@        | E-Mail      | Galerie     | Microsoft Exchange |  |  |  |  |  |
| V Microsoft Exchange Integration aktivieren                                           |                    |             |             |                    |  |  |  |  |  |
| E-Mail-Adresse des Raums:                                                             | MR                 | 212@west    | tcon.com    |                    |  |  |  |  |  |
| V Anberaumtes Meeting b                                                               | eim Anmelde        | n automat   | tisch start | en                 |  |  |  |  |  |
| Ad-hoc-Meeting beim Ar                                                                | nmelden auto       | matisch b   | uchen       |                    |  |  |  |  |  |
| Raum automatisch zurücksetzen nach der 5 Minuten<br>Endzeit und einer Verzögerung von |                    |             |             |                    |  |  |  |  |  |
| 📝 Agenda bei Beginn des I                                                             | Meetings aut       | omatisch e  | einfügen    |                    |  |  |  |  |  |
| Verwenden Sie den Serv<br>angemeldeten Benutzer<br>Service-Konto                      | /ice-Account<br>'s | , statt der | n Anmelde   | daten des          |  |  |  |  |  |
| Domäne:                                                                               |                    |             |             |                    |  |  |  |  |  |
| Benutzername:                                                                         |                    |             |             |                    |  |  |  |  |  |
| Kennwort:                                                                             |                    |             |             |                    |  |  |  |  |  |
| Servereinstellungen                                                                   |                    |             |             |                    |  |  |  |  |  |
|                                                                                       |                    | ОК          | Abbr        | echen Übernehmen   |  |  |  |  |  |
|                                                                                       |                    |             |             |                    |  |  |  |  |  |

|                                                                                                    |                                                                               |                                        | Westcon Meeting - Be                       | prechung        |                      |                                                    |                   | ?      | <b>A</b> -                          |          |
|----------------------------------------------------------------------------------------------------|-------------------------------------------------------------------------------|----------------------------------------|--------------------------------------------|-----------------|----------------------|----------------------------------------------------|-------------------|--------|-------------------------------------|----------|
| DATEI BESPRECHUNG EINFÜG                                                                                                    | N TEXT FORMATIEREN                                                            | ÜBERPRÜFEN                             | 2                                          |                 |                      |                                                    |                   |        |                                     |          |
| Löschen In meinen<br>Kalender kopieren<br>Aktionen                                                                                                    | n - Termin Terminplanung<br>Anzeigen                                          | Lync-<br>Besprechung<br>Lync-Besprechu | Besprechungsnotizen<br>Besprechungsnotizen | Teilneh         | Beschäftigt          | <ul> <li>Serientyp</li> <li>Q Zeitzonen</li> </ul> | Kategorisieren    | Zoom F | reihandeinga<br>starten<br>Freihand | ibe      |
| 0 100 %                                                                                                    | 12 Februar 2015                                                               |                                        |                                            |                 | Freitag 13 Fet       | ruar 2015                                          |                   |        |                                     |          |
| Q 100 % V                                                                                                    | 09:00 10:00 11:00                                                             | 12:00 13:0                             | 14:00 15:00                                | 16:00           | 08:00 09:            | 10:00                                              | 11:00 12:00       | 13:00  | 14:00                               | 15:00    |
| B         Alle Teinehmer           ♥         Tomona Bechavaia           ♥         Tomona Bechavaia           ₩BE1X 250xxtton.cm           Herr klicker, um Namen hinzuurlü           Weitere einladen *           Optionen *           < | د<br>Beginn Fr 13.02.2015<br>Ende Fr 13.02.2015<br>d An anderem Ort tätig 🕵 🕅 | 08:30<br>11:00<br>eine Informationen   | T<br>T<br>Außerhalb der Arbeits            | zeit            |                      |                                                    |                   |        |                                     | Þ        |
|                                                                                                    |                                                                               |                                        |                                            |                 |                      |                                                    |                   | E.     |                                     | 1        |
| Stellen Sie eine Verbindung mit sozialen ALLE                                                                                                    | Netzwerken her, um Profilfotos                                                | und Aktivitätsaktual                   | sierungen Ihrer Kolleger                   | i in Office an: | zuzeigen. Klicken Si | e hier, um Netzwe                                  | rke hinzuzufügen. |        | vor 2 Stund                         | ×<br>len |

Sie können ein geplantes Meeting oder ein ungeplantes Ad-hoc-Meeting starten, wenn Sie sich bei einem Meetingraum-Computer anmelden. Je nach Verfügbarkeit der Raumressource können Meetings automatisch starten oder manuell gestartet werden.

- Ein geplantes Meeting startet automatisch zur vorgegebenen Zeit, wenn sich der Meeting-Inhaber beim Meetingraum-Computer anmeldet.
- Ein Ad-hoc-Meeting startet automatisch, wenn Sie sich beim Computer einer Raumressource anmelden, die innerhalb der nächsten 30 Minuten verfügbar ist.

Im Verlauf Ihres Meetings wechselt die Schaltfläche "Meeting" ihre Farbe, was Folgendes bedeutet:

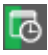

Grün, wenn Ihr Meeting noch mindestens 15 Minuten andauert.

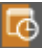

Orange, wenn Ihr Meeting nur noch maximal 15 Minuten andauert.

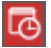

Rot, wenn Ihr Meeting nur noch maximal 5 Minuten andauert.

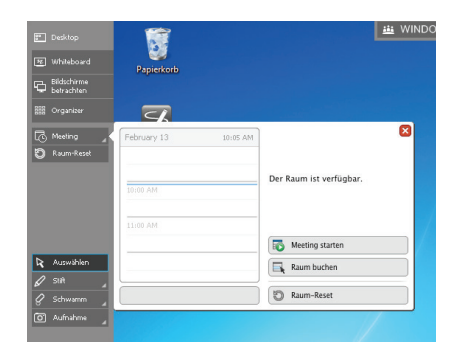

Wenn Ihr Meeting maximal nur noch fünf Minuten andauert, wird eine entsprechende Erinnerung im Meeting- Benachrichtigungsfenster eingeblendet.

Ihnen stehen folgende Möglichkeiten zur Auswahl:

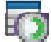

Ihr Meeting wird um 30 Minuten verlängert.

### Hinweis:

Sie können Ihr Meeting nicht verlängern, wenn innerhalb der nächsten 30 Minuten ein weiteres Meeting angesetzt ist.

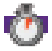

In fünf Minuten erneut erinnert werden.

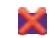

Die Erinnerung ignorieren.

#### Hinweis:

Wenn Sie diese Option wählen, wird Ihnen die Erinnerung wird nicht erneut angezeigt.

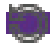

Ihr Meeting jetzt beenden.

Nach Beginn des Meetings können Sie über die Schaltfläche "Organizer" und die Registerkarte "Meeting" den Zeitplan für die Raumressource und die Meeting-Details aufrufen und diese in Ihre Whiteboard-Datei einfügen. Außerdem haben Sie hierüber die Möglichkeit, die Liste der Teilnehmer sowie der Meeting-Einladung hinzugefügte Dokumente einsehen.

| M | eeting   | Seiten  | Anwendungen |                                                                        |               |         |              |
|---|----------|---------|-------------|------------------------------------------------------------------------|---------------|---------|--------------|
|   | June 05  |         | 04:30 PM    | Meeting-Details in die Whiteboard-Datei einfügen                       |               |         | 🗭 Raum-Reset |
|   | 02:00 PM |         |             | Informationen zum Meeting                                              |               |         | Menü 💌       |
|   | 03:00 PM |         |             | Es findet gerade ein Meeting statt (4:14 P)<br>Betreff: Ad-hoc-Meeting | M - 4:45 PM). |         | ~            |
|   | 05:00 PM |         |             |                                                                        |               |         |              |
|   | 06:00 PM |         |             |                                                                        |               |         |              |
|   | 07:00 PM |         |             |                                                                        |               | (       |              |
|   | 08:00 PM |         |             | Meeting-Teinehmer                                                      |               | Anhänge | Menú 💌       |
|   |          |         |             | Inomas Reichwein (Urganizer)                                           | <u> </u>      |         |              |
|   | 09:00 PM |         |             | BNGSOUS (ORKIDWIT)                                                     |               |         |              |
|   | 10:00 PM |         |             |                                                                        |               |         |              |
|   | 11:00 PM |         |             |                                                                        |               |         |              |
|   |          | BNGSO05 |             |                                                                        | ~             |         | ~            |

Die Registerkarte "Meeting" wird mit den folgenden Informationen eingeblendet.

| Plan                         | Der Plan der Raumressource ist auf der linken Seite zu sehen:<br>Geplante Meetings werden grau, das aktuelle Meeting wird blau<br>dargestellt. Ihr Name wird angezeigt, wenn Sie der Meeting-Inhaber<br>sind, sich beim Computer mit Ihren Netzwerk-Anmeldedaten ange-<br>meldet haben und die Raumressource Ihre Meeting-Einladung in<br>Outlook akzeptiert hat. |
|------------------------------|----------------------------------------------------------------------------------------------------|
| Informationen<br>zum Meeting | Meeting-Name, Thema, Zeitplan sowie alle weiteren Informationen<br>Ihrer Meeting-Einladung werden in diesem Bereich angezeigt und<br>können in Ihre Whiteboard-Datei eingefügt und so als Agenda ge-<br>nutzt werden.                                                                                                    |
| Meeting-<br>Teilnehmer       | In diesem Bereich werden die Kontaktdaten der Meeting-Teilnehmer und ihr Einladungsannahme-Status angezeigt.                                                                                                    |
| Anhänge                      | Dokumente, die Sie Ihrer Meeting-Einladung angehängt hatten, werden in diesem Bereich angezeigt.                                                                                                    |

### Microsoft<sup>®</sup> Office

### Verwendung der Microsoft® Office-Anwendungen in Verbindung mit SMART Ink

Wenn Sie am interaktiven Whiteboard in Microsoft® Word, Excel® oder PowerPoint® arbeiten, können Sie jederzeit einen Stift aus der Stiftablage nehmen oder am SMART Podium™ aktivieren, um direkt mithilfe der erscheinenden Microsoft Ink-Funktion des Office-Pakets in das aktuelle Dokument Annotationen einzufügen.

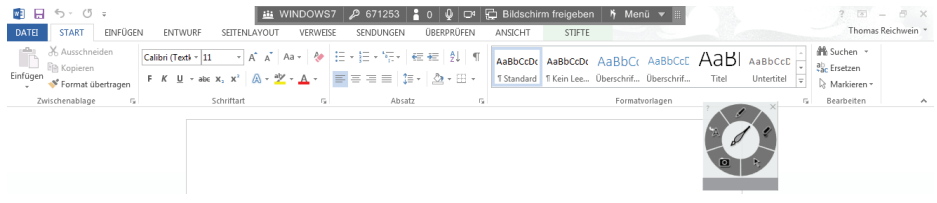

Diese Annotationen werden als Grafikobjekt in das aktuelle Dokument übernommen und können dann wie jedes andere Grafikobjekt in Microsoft Office mit dem Finger markiert, verschoben, in der Größe oder in den Eigenschaften geändert werden. Der Schwamm aus der Stiftablage oder die entsprechende Taste am SMART Podium löschen das einzelne Grafikobjekt wieder vollständig.

Über die Multifunktionsleiste "Stifte" der Microsoft "Freihandtools" lassen sich optional noch weitere Stifte oder Formate auswählen. Weitere Informationen zu den "Freihandtools" erhalten Sie in der Microsoft Office-Hilfe.

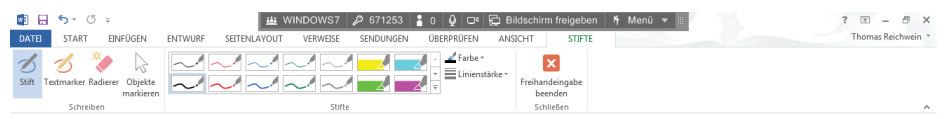

#### Das Programm Microsoft® PowerPoint®

Wenn Sie eine PowerPoint®-Präsentation auf einem SMART Produkt ausführen, können Sie Ihre Notizen ebenso wie mit Microsoft® Word oder Excel® als Grafikobjekt oder als Bildschirmaufnahme in der Meeting Pro®-Software speichern. Über die SMART Ink-Werkzeugleiste können Sie auf Funktionen von PowerPoint® zugreifen – die Werkzeugleiste erscheint automatisch, wenn Sie eine PowerPoint®-Präsentation vorführen.

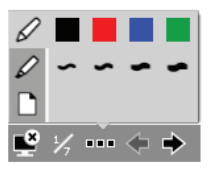

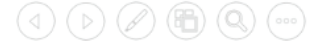

| Werkzeug                      | Verwendung                                                                                                    |
|-------------------------------|----------------------------------------------------------------------------------------------------|
| <u> </u>                      | Beendet die Präsentation.                                                                                                    |
| 1/7                           | Zeigt die aktuelle Folie und die gesamte Anzahl von Folien.                                                                               |
|                               | Zeigt weitere Optionen der SMART Ink-Werkzeugleiste wie Stift, Text-<br>marker und Folienoptionen inkl. Neue Folie.                       |
| $\Leftrightarrow \Rightarrow$ | Blättert zur vorherigen bzw. zur nächsten Folie. Die Geste "Rechts-Links-<br>Klick" bzw. "Links-Rechts-Klick" kann auch verwendet werden. |

### Bridgit<sup>®</sup> Werkzeugleiste

In SMART Meeting Pro<sup>®</sup> ist die Bridgit Werkzeugleiste integriert, um in Verbindung mit einem Bridgit Server Programme und Inhalte mit Personen überall auf der Welt zu teilen. Wenn Sie Meeting Pro installieren, werden Sie nach Informationen zum Bridgit Server gefragt, die Sie und die anderen Meetingteilnehmer zur Verbindung nutzen.

### Ein Meeting mit SMART Meeting Pro erstellen

Beim Starten von SMART Meeting Pro wird automatisch ein Meeting aufgesetzt, dessen Namen (1) und Kennwort (2) Sie in der Bridgit Werkzeugleiste am oberen Bildschirmrand ablesen können.

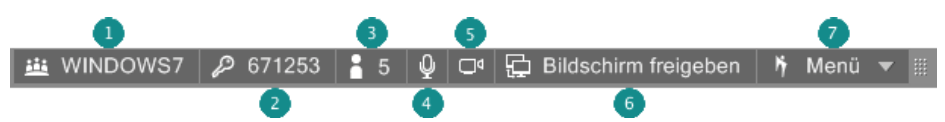

Teilnehmer (vor Ort oder an anderen Standorten) können den Meetingnamen (1) und das Passwort (2) nutzen, um am Meeting teilzunehmen. Während der Konferenz können Sie Ihren Bildschirm für Andere freigeben (6), sodass jeder gleichzeitig dieselben Informationen sehen kann. Wie viele Personen an der Konferenz teilnehmen, steht neben dem entsprechenden Symbol (3). Mit "Mikro öffnen" (4) können Sie ein am Computer angeschlossenes Mikrofon ein- oder ausschalten mit (5) Ihre Webcam.

### Bildschirm freigeben/Freigabe aufheben

Mit "Bildschirm freigeben" (6) bzw. "Freigabe aufheben" (6) bestimmen Sie, ob Sie Ihren Desktop für Andere freigeben oder die Freigabe beenden wollen.

#### Die Chat-Funktion in einem Meeting nutzen

Sie können jederzeit die Chat-Funktion nutzen, um mit allen oder nur einem Teil der Meetingteilnehmer direkt in Kontakt zu treten und eine Textnachricht zu versenden. Klicken Sie auf das Chat-Symbol der Bridgit<sup>®</sup> Werkzeugleiste (3).

 Um allen Teilnehmern eine Textnachricht zu senden, reicht es aus, in das Textfeld "<Chat-Nachricht hier einfügen>" zu klicken und die Nachricht zu formulieren und abschließend auf "Senden" zu klicken.

#### Hinweis:

Befinden Sie sich gerade in einer Desktop-Freigabe, so können Sie die Chat-Funktion nutzen, nachdem Sie auf das Teilnehmerlisten-Symbol in der Werkzeugleiste geklickt haben.

2. Möchten Sie eine Nachricht nur an einen Teilnehmer senden, klicken Sie auf das gelbe Sprechblasensymbol links vom Teilnehmernamen und wählen Sie im Menü den Eintrag "Eine neue Unterhaltung mit einem Teilnehmer erstellen".

### Konferenz: AR-Meeting

| Teilnehmer: 7                                                                                                    | 🔎 Alle Benutzer                                                                                        |
|----------------------------------------------------------------------------------------------------|----------------------------------------------------------------------------------------------------|
| ↓ □       Jörn Grieger         ↓ □       Kathrin Stom         ↓ □       Kerstin Fischer         ↓ □       Martin Breier | Um das Desktop einer anderen Person<br>zu sehen, warten Sie einfach auf die<br>entsprechende Freigabe. |
| Eine neue Unterhaltung                                                                                                  | j <b>mit einem Teilnehmer erstellen</b><br>ählten Unterhaltung hinzufügen                              |
| Eigner<br>🎍 🥘 Uli Beck                                                                                                  |                                                                                                    |
| E-Mail-Einladung                                                                                                    | <chat-nachricht einfügen="" hier=""></chat-nachricht>                                                  |

3. Jetzt sind Sie in der Lage, über das Register mit dem Teilnehmernamen direkt per Tastatur zu kommunizieren, indem Sie den gewünschten Text in das Textfeld "<Chat-Nachricht hier einfügen>" schreiben und abschließend auf "Senden" klicken.

| Teilnehmer: 5                                  |   |                                                                                                   |  |  |
|------------------------------------------------|---|---------------------------------------------------------------------------------------------------|--|--|
| 🞍 폟 Karina Kiefer<br>🎍 💭 Martin Breier         |   | P Alle Benutzer                                                                                   |  |  |
| Eigner<br>🎍 🤜 Mathias Issig<br>🎍 属 Paul Kunkel |   | *** Martin Breier hat<br>sich der Unterhaltung<br>zugeschaltet ***                                |  |  |
| 🖞 🧓 Thomas Reichwein                           | ۲ | Thomas Reichwein:<br>Ich sende Dir nach<br>dem Meeting den<br>ersten Entwurf zur<br>Kurzreferenz. |  |  |
| Anklopfen (0)                                  |   | <chat-nachricht hier<br="">einfügen&gt; Senden</chat-nachricht>                                   |  |  |

#### Weitere Teilnehmer zum Meeting einladen

Sollte sich in einer Konferenz herausstellen, dass die Meinung einer weiteren Person gefragt ist, können jederzeit weitere Teilnehmer eingeladen werden.

- Wählen Sie dazu die Schaltfläche "E-Mail-Einladung..." oder den Menüeintrag "Menü | E-Mail-Einladung...".
- 2. Bestimmen Sie, ob Sie optional das Kennwort mit der Einladungs-E-Mail zusammen verschicken wollen und klicken Sie auf "E-Mail".

| E .                       | 501                                                                                                    | • ↓ ÷ _ 1                                                                                                    | WINDOWS7 hat Sie zur Te                                                                                                    | ilnahme am Meeting 'WIN                                                                                              | IDOWS7' eingeladen - Nacl                                                        | hricht (Nur-Text)                                                                             |          | ? 🖻 🗖 🗙                    |
|---------------------------|----------------------------------------------------------------------------------------------------|----------------------------------------------------------------------------------------------------|----------------------------------------------------------------------------------------------------|----------------------------------------------------------------------------------------------------|----------------------------------------------------------------------------------|-----------------------------------------------------------------------------------------------|----------|----------------------------|
| DATE                      | NACHRICH                                                                                                    | T EINFÜGEN                                                                                                    | OPTIONEN TEXT                                                                                                    | FORMATIEREN ÜBER                                                                                                    | PRÜFEN                                                                           |                                                                                               |          |                            |
| Einfügen<br>•             | ₩<br>¶<br>₩ F K                                                                                                    | - → A <sup>*</sup>                                                                                                    | A*   Ξ + Ξ +   &<br>  Ξ Ξ Ξ   € €                                                                                                    | Adressbuch Namen<br>überprüfer                                                                                       | <ul> <li>Datei anfügen</li> <li>Element anfügen *</li> <li>Signatur *</li> </ul> | <ul> <li>Nachverfolgung *</li> <li>Wichtigkeit: hoch</li> <li>Wichtigkeit: niedrig</li> </ul> | Zoom     | Freihandeingabe<br>starten |
| Zwischena                 | bl G                                                                                                    | Text                                                                                                    | 5                                                                                                    | Namen                                                                                                    | Einfügen                                                                         | Kategorien 🕞                                                                                  | Zoom     | Freihand 🔺                 |
| ت <b>ے۔</b><br>Senden     | An<br>Cc<br>Betreff                                                                                                    | <br>                                                                                                    | zur Teilnahme am Meetin                                                                                                    | g 'WINDOWS7' eingelader                                                                                              |                                                                                  |                                                                                               |          |                            |
| Sie wu<br>Nehm<br>So tret | rden über SN<br>Server: eur<br>Meeting-Na<br>Passwort: 6<br>en Sie über S<br>http://euro<br>ten Sie dem N<br>1. Laden Sie<br>2. Wählen S<br>3. Geben Sie | AART Bridgit zu ein<br>o.rbridgit.smartte<br>ame: WINDOWS7<br>571253<br>MART Meeting Pr<br>.rbridgit.smarttec<br>Veeting manuell L<br>SMART Bridgit vo<br>ie "WINDOWS7" a<br>e nach Bedarf das | em Meeting eingelad<br>ch.com<br>o an dem Meeting teil<br>h.com/BL?cid=HR4wN<br>iel:<br>n: http://euro.rbridgit<br>us der Liste der Meeti<br>Passwort ein und klick | len.<br>I oder klicken Sie auf d<br>EjaAixEZAD1Yw41p<br>t.smarttech.com herur<br>ings aus.<br>cen Sie auf "An Meetir | esen Link, um die Softw<br>Iter und führen Sie es a<br>g teilnehmen".            | vare SMART Bridgit heru<br>us                                                                 | nterzula | aden:                      |

Nachdem Sie im An-Feld Ihres E-Mail-Programms die entsprechenden Adressen eingefügt haben, können Sie die E-Mail versenden. Der bzw. die Empfänger müssen nur den Link in der Mail anklicken und schon nehmen Sie nach Eingabe des Konferenzpassworts ebenfalls an dem Meeting teil – sogar wenn die Software noch nicht auf dem Computer vorhanden sein sollte.

#### Konferenz verlassen/An anderem Meeting teilnehmen

Im Bridgit<sup>®</sup> Menü (7) können Sie u. a. die Desktop-Freigabe beenden, sich selber in ein anderes Bridgit Meeting einwählen, die Optionen aufrufen und die Konferenz verlassen.

### SMART Meeting Pro® Werkzeugmenü

Über die Funktionen des SMART Meeting Pro Werkzeugmenüs lässt sich das SMART Board® Interactive Whiteboard effektiver bedienen. Zusätzlich zu den Basis-Funktionen (z.B. die Bildschirm-Tastatur) steht Ihnen auch nach das manuelle Ein-/Ausblenden der Tinten-Werkzeugleiste zur Verfügung.

Drücken Sie das SMART Meeting Pro Symbol im Windows<sup>®</sup> Benachrichtigungsbereich rechts unten auf dem Bildschirm. Das Meeting Pro Werkzeugmenü erscheint.

|               | Tastatur                                                           |
|---------------|--------------------------------------------------------------------|
|               | Tinten-Werkzeugleiste anzeigen<br>Tinten-Werkzeugleiste ausblenden |
|               | Kalibrierung<br>SMART Einstellungen                                |
| Bho           | Hilfe                                                              |
| SMART Meeting | Raum-Reset<br>Beenden                                              |

#### Das SMART Meeting Pro Werkzeugmenü

Die folgende Tabelle beschreibt alle im SMART Meeting Pro Werkzeugmenü zur Verfügung stehenden Optionen.

| Werkzeug                                     | Verwendung                                                                                                    |
|----------------------------------------------|----------------------------------------------------------------------------------------------------|
| Tastatur                                     | Mithilfe der Tastatur können Sie in jeder Anwendung Text<br>schreiben oder bearbeiten, ohne das interaktive Whiteboard<br>zu verlassen.                                                                                                    |
| Tinten-Werkzeugleiste<br>anzeigen/ausblenden | Blendet die Tintenwerkzeugleiste manuell aus oder ein.                                                                                                    |
| Kalibrierung                                 | Ruft die Kalibrierungsfunktion auf, mit der Sie das SMART<br>Board® Interactive Whiteboard ausrichten können.                                                                                                    |
| SMART Einstellungen                          | Hier finden Sie verschiedene Optionen zur Konfiguration von<br>Soft- und Hardware: Sie können die SMART Board Einstellun-<br>gen anpassen; das SMART Board kalibrieren; die Stiftablage<br>personalisieren; ein weiteres SMART Produkt anschließen;<br>nach Software-Updates suchen; das Hilfe-Center öffnen und<br>kabellose Verbindungen verwalten. |
| Hilfe                                        | Startet die Hilfe-Funktion der SMART Meeting Pro® Software.                                                                                                    |
| Raum-Reset                                   | Beenden Sie Ihr Meeting, schließen Sie alle offenen Pro-<br>gramme und Dateien und melden Sie sich von Ihrem Com-<br>puter ab.                                                                                                    |
| Beenden                                      | Schließt SMART Meeting Pro <sup>®</sup> . Um dieses erneut zu starten,<br>wählen Sie bitte "Start   Alle Programme   SMART Technolo-<br>gies   SMART Meeting Pro" aus.                                                                                                    |

### Zusatzprodukte

### Helfer für Ihre Meetings

Erweitern Sie die Möglichkeiten Ihres SMART Board® Interactive Whiteboards bzw. SMART Board® Interactive Flat Panel mit dem umfassenden SMART Zubehör.

### SMART kapp<sup>™</sup> iQ

Mit SMART kapp™ iQ kann jeder, ob er sich im Meeting befindet oder im Klassenraum, sehen, was in Echtzeit geschrieben wird und sogar von seinem Gerät aus direkt Inhalte ergänzen. Egal wo sich Teilnehmer befinden, sie können von jedem Gerät aus

auf dem Display schreiben. Verbinden Sie ein beliebiges Android- oder iOS-Gerät und teilen und speichern Sie auf jedem angeschlossenen Laptop, Tablet, Smartphone oder auf einem anderen SMART kapp iQ Display. In zwei Diagonalen – 55" und 65" – lieferbar eignet es sich perfekt für Meeting- oder Klassenräume sowie für Hörsäle. Und das weltbeste 4K-Display ist es ganz nebenbei auch noch. Mehr Infos unter http://smartkapp.com

### SMART Meeting Pro® PE

Mit der SMART Meeting Pro® Personal Edition können Sie Ihre Ideen ausleben, grenzenlos. Ganz gleich, ob Sie sich auf ein Meeting vorbereiten, in einem Meeting mit anderen zusammenarbeiten oder die Informationen anschließend durchgehen – Sie können jederzeit auf Inhalte zugreifen und Inhalte erstellen und bearbeiten, immer und von überall aus.

### Bridgit<sup>®</sup> Conferencing Software

Die Bridgit Conferencing Software bietet Ihnen einen schnellen, einfachen und effektiven Weg, Ihre Stimme oder Video- und Dateninhalte über das Internet weiterzugeben.

In drei einfachen Schritten interagieren Sie mit Kollegen und Kunden – in einer Präsentation oder Anwendung, die Sie auf Ihrem Desktop oder SMART Board ausführen. Teilnehmer lassen sich durch eine einfache Einladung per E-Mail hinzufügen. Es ist keine Installation erforderlich, was besonders praktisch für Konferenzteilnehmer ist, die keine Administratorrechte besitzen, um Software auf ihrem Computer zu installieren.

### SMART Podium® Interactive Pen Display

Verwenden Sie einen Stift, um Ihren Computer zu bedienen während Sie vor großem oder kleinem Publikum Präsentationen zeigen. Mit dem SMART Podium können Sie mühelos Präsentationen steuern und zum Leben erwecken – Sie müssen nur das Interactive Pen Display mit einem Computer und einem

Projektor verbinden. Schreiben Sie mit digitaler Tinte über Microsoft® PowerPoint®-Folien, speichern Sie Ihre Notizen, greifen Sie auf Webseiten und Multimedia-Dateien zu und projizieren Sie Ihre Arbeit auf eine große Leinwand.

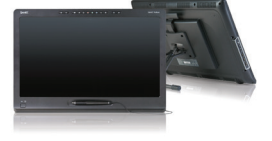

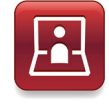

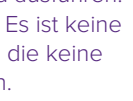

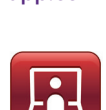

### Platz für Notizen